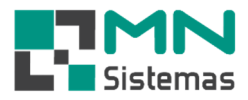

Criaçao: 10/05/2019 - Daniela Revisão: 29/06/2019

## Cadastro de Produtos Similares

É possível efetuar o cadastro de um produto similar de duas formas.

## Opção 1: o usuário deverá clicar em PRODUTO>SIMILAR

| 1 | Similar                                                                                                |             |                                   | - <b></b>    | 0                |                |             |           |  |  |  |
|---|----------------------------------------------------------------------------------------------------|-------------|-----------------------------------|--------------|------------------|----------------|-------------|-----------|--|--|--|
|   | Produtos em Kits                                                                                       |             | Cadastro de Produto S             | Similar      |                  |                |             |           |  |  |  |
|   | Consulta Preço<br>Consulta Conversão                                                                   |             | C Novo                            | Editar       | 🛛 <u>S</u> alvar | @ Cancelar     | ±'j Excluir | Sair      |  |  |  |
|   | NCMS<br>Consulta/Altera Produto por NCMS                                                               |             | Codigo:                           | Codigo:      |                  |                |             |           |  |  |  |
|   | Tabela de Estoque<br>Kardex<br>Alteração de Preço<br>Fabricante<br>Grupo<br>Linha<br>Acerto de Estoque | •           | Referencia: Descrição: Aplicação: |              | _                |                | Ca          | dastro:// |  |  |  |
|   | Contagem de Estoque                                                                                    |             |                                   |              | Pro              | dutos Similare | 5           |           |  |  |  |
| 1 | Trocar Código                                                                                          |             | tncluir Similar                   | ti Excluir S | imilar           |                |             |           |  |  |  |
|   | Irocar Linha/Fabricante do Produto<br>Inventário de Estoque<br>Relatórios<br>Etiquetas                 | )<br>)<br>) | Codigo                            | Estoque      | Venda            | Fabricante     | Descricao   |           |  |  |  |

> Passo 2 - opção 1: caso queira copiar os dados do cadastro de produtos já existente, clique em SIM.

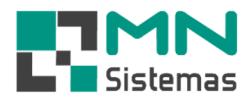

| <u>.</u> | 🦸 🇳 🔳 👌                 | K 🕅 🔍                                                             |                                          | banco modulos otintario.           |                                         |
|----------|-------------------------|-------------------------------------------------------------------|------------------------------------------|------------------------------------|-----------------------------------------|
|          |                         |                                                                   |                                          |                                    |                                         |
|          | Cadastro de Produto Sim | nilar                                                             |                                          |                                    |                                         |
|          | 12.10000 1201           |                                                                   |                                          | <u> </u>                           |                                         |
|          | Codigo:                 | <u>e</u>                                                          |                                          |                                    |                                         |
|          | Referencia:             |                                                                   |                                          | Cadastro: _/_/                     |                                         |
|          | Descrição:              |                                                                   |                                          |                                    |                                         |
|          | Aplicação:              |                                                                   |                                          |                                    |                                         |
|          |                         |                                                                   |                                          |                                    |                                         |
|          |                         |                                                                   |                                          |                                    |                                         |
|          |                         | Pri                                                               | odutos Similares                         |                                    |                                         |
|          | ncluir Similar          | Pro                                                               | odutos Similares                         | _                                  |                                         |
|          | Todigo                  | Pro<br><sup>1</sup> <sup>2</sup> Excluir Similar<br>Estoque Venda | odutos Similares                         | Atenção                            | ×                                       |
|          | 1 Incluir Similar       | Pro<br>TExcluir Similar<br>Estoque Venda                          | odutos Similares<br>Fabricante Descricao | Atenção                            | >                                       |
|          | Codigo                  | Pro                                                               | odutos Similares<br>Fabricante Descricao | Atenção<br>(2) Deseja copiar dados | s do cadastro de produtos?              |
|          | Codigo                  | Pro                                                               | odutos Similares<br>Fabricante Descricao | Atenção                            | : do cadastro de produtos?<br>Sim Não J |

> Passo 3: localize o produto desejado e clique em SALVAR.

| <u></u> | 🗵 🤞 🌢               |             | R        | ··· 🖸         |             |                |                   |             |                                                       |                     |                  |
|---------|---------------------|-------------|----------|---------------|-------------|----------------|-------------------|-------------|-------------------------------------------------------|---------------------|------------------|
|         |                     |             |          |               |             |                |                   |             |                                                       |                     |                  |
|         | Cadastro de Prode   | uto Similar |          |               |             |                | Ì                 |             |                                                       |                     |                  |
|         | ₩очо                | 🕅 Editar    | 🕞 Salvar | 🔇 Cancelar    | ±"j Exc]uir | [ Sair         |                   |             |                                                       |                     |                  |
|         | Codigo:             |             | ]        |               |             |                | **                |             |                                                       |                     |                  |
|         |                     |             |          |               |             |                | Consulta Produtos |             |                                                       | 100                 |                  |
|         | Referencia:         |             |          |               |             | Cadastro: _/_/ | Código            | Estoque Pre | sco Venda Descrição                                   | Aplicação           |                  |
|         | Descrição:          |             |          |               |             |                | Vw/274X           | 1,00        | 25,00 LONA FREIO TRASEIRO (ESTREITA)                  | GOL SAVEIRO P.      | ARATI G2 G3      |
|         |                     |             |          |               |             |                | 00002236          | C.00        | 113,00 PIVO SUSPENSÃO LD / LE DESCRICÃO               | PAJEIRO TR4 20      | JO9 UTILIZAC     |
|         | Aplicação:          |             |          |               |             |                | 00002238          | C,00        | 165,00 BUCHA BRACO TENSOR TIRANTE SUPERIOR TRASEIRO F | PEQI PAJEIRO TR4 20 | .09              |
|         |                     |             |          |               |             |                | 00002239          | C,00        | 183,00 BUCHA BRACO TENSOR TIRANTE SUPERIOR TRASEIRO ( | GRA PAJEIRO TR4 20  | .09              |
|         |                     |             |          |               |             |                | 0000357           | C,00        | 15,00 CERA PASTA AUTOSHINE 200G LATA                  | UNIVERSAL           |                  |
|         |                     |             |          |               |             |                | 0000365           | C,00        | 315,00 PARACHOQUE DIANTEIRO PRETO LISO                | F0× 08/10           |                  |
|         |                     |             |          |               |             |                | 0000718           | C,00        | 306,00 PARACHOQUE DIANTEIRO PRETO                     | STRADA TREKK        | JNG RESTYL       |
|         |                     |             | Prod     | utos Similare | S           |                | 000079            | C,00        | 0,00 JUNTA TAMPA VALVULAS                             | UNO PREMIO EL       | BA FIORINO       |
|         | the second cards    | - +Crustia  | C        |               |             |                | 0001              | C,00        | 6,00 ADESIVO GOLF                                     | GOLF                |                  |
|         | The Incidin Similar | ai <u> </u> | Simila   |               |             |                | 000102            | 23,50       | 13,00 MANGUEIRA COMBUSTIVEL INJECAO ELETRONICA ALTA I | PRE UNIVERSAL       |                  |
|         | Codigo              | Estoque     | Venda    | Fabricante    | Descricao   |                | 000119            | 34,51       | 16,00 MANGUEIRA COMBUSTIVEL INJECAO ELETRONICA ALTA F | PRE UNIVERSAL       |                  |
|         |                     |             |          |               |             |                | 000123            | C,00        | 2,00 ADESIVO EMBLEMA VV/ MEDIO P/ CALOTAS             | UNIVERSAL           |                  |
|         |                     |             |          |               |             |                | 00012336          | C,00        | 168,00 PARALAMA DIANTEIRO LE                          | UNO 04/             |                  |
|         |                     |             |          |               |             |                | 000124            | C,00        | 0,00 ADESIVO EMBLEMA VW PEQUENO P/ CALOTAS            | UNIVERSAL           |                  |
|         |                     |             |          |               |             |                | 000125            | C,00        | 0,00 ADESIVO EMBLEMA FIAT AZUL P/ CALOTAS             | UNIVERSAL           |                  |
|         |                     |             |          |               |             |                | <                 |             |                                                       |                     |                  |
|         |                     |             |          |               |             |                | Denvister 1       |             | Paulau are                                            |                     |                  |
|         |                     |             |          |               |             |                | Descrição:        |             | Hegistro: 3U                                          | 0 der               | iar:   Descriçãi |
|         |                     |             |          |               |             |                | Aplicação:        |             | Situação: Tod                                         | los 💌 Jrd           | em: Crescent     |
|         | <                   |             |          |               |             | >              | Outros:           |             | Ativo: SIM                                            |                     | ue: Todos        |
|         |                     |             |          |               |             |                |                   |             |                                                       |                     |                  |

Passo 4: clique em INCLUIR SIMILAR e localize o produto desejado. Repita a operação caso haja mais produtos a serem incluídos.

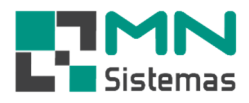

|                            |                    | <u> </u>         |                   |                   |                  |              |                                                     |                           |
|----------------------------|--------------------|------------------|-------------------|-------------------|------------------|--------------|-----------------------------------------------------|---------------------------|
|                            |                    |                  |                   |                   |                  |              |                                                     |                           |
| Cadastro de Produto Simila | ar                 |                  |                   |                   |                  |              |                                                     |                           |
| D Novo B Ed                | litar 🔄 Salvar     | @ Cancelar       | t Excluir         | <u>S</u> air      |                  |              |                                                     |                           |
| Codigo: 2677               | <u>e</u> ]         |                  |                   |                   |                  |              |                                                     |                           |
| Referencia: VW274X         |                    |                  | Cada              | astro: 11/02/2019 |                  |              |                                                     |                           |
| Descrição: LONA FREI       | O TRASEIRO (ESTREI | TA)              | 2017 20100 110111 |                   | Consulta Brodute | 26           |                                                     |                           |
| Aplicação: GUL SAVEI       | HU PAHATI 62 63 64 | SANTANA 857, PAS | 5AT 79789, VUYA   |                   | Consultar route  | ,,,<br> n  n |                                                     |                           |
|                            |                    |                  |                   |                   | Lodigo           | Estoque Pre  | ço Venda   Descrição                                | Aplicação                 |
|                            |                    |                  |                   |                   | 00027405         | 1,00         | 112.00 DUNA FHEID TRASEIRO (ESTRETTA)               | GUE SAVEIRO PARATI G2 G3  |
| 1                          |                    |                  |                   |                   | 00002236         | 0,00         | 113,00 PIVU SUSPENSAU LD 7 LE DESCRICAU             | PAJEIRO TR4 2009 UTILIZAL |
|                            | Prov               | lutor Similaror  |                   |                   | 00002238         | 0,00         | 103.00 BUCHA BRACU TENSOR TIRANTE SUPERIOR TRASEIRO | CDA DAJEIRO TRA 2009      |
|                            | FIO                | autos Sinnares   |                   |                   | 00002235         | 0,00         | 15.00 CCDA DACTA AUTOCUNE 200C LATA                 | UNIVERSAL                 |
| 🚵 Incluir Similar          | Excluir Similar    |                  |                   |                   | 0000337          | 0,00         | 215.00 PARACHOOLE DIANTEIRO PRETO LISO              | EOV 09/10                 |
|                            | le , lu ,          |                  | la i              |                   | 0000718          | 0.00         | 205.00 PARACHOQUE DIANTEIRO PRETO                   | STRADA TREKKING RESTVI    |
| Lodigo                     | Estoque Venda      | Fabricante       | Descricao         |                   | 000079           | 0.00         | 0.00 JUNTA TAMPA VALVULAS                           | LING PREMIO EL BA FIORINO |
|                            |                    |                  |                   |                   | 0001             | 0.00         | 6.00 ADESIVO GOLE                                   | GOLE                      |
|                            |                    |                  |                   |                   | 000102           | 23.50        | 13.00 MANGUEIRA COMBUSTIVEL INJECAD ELETRONICA ALTA | PRE UNIVERSAL             |
|                            |                    |                  |                   |                   | 000119           | 34,51        | 16,00 MANGUEIRA COMBUSTIVEL INJECAO ELETRONICA ALTA | PRE UNIVERSAL             |
|                            |                    |                  |                   |                   | 000123           | 0,00         | 2.00 ADESIVO EMBLEMA VW MEDIO P/ CALOTAS            | UNIVERSAL                 |
|                            |                    |                  |                   |                   | 00012336         | 0,00         | 168,00 PARALAMA DIANTEIRO LE                        | UNO 04/                   |
|                            |                    |                  |                   |                   | 000124           | 0,00         | 0.00 ADESIVO EMBLEMA VW PEQUENO P/ CALOTAS          | UNIVERSAL                 |
|                            |                    |                  |                   |                   | 000125           | 0,00         | 0,00 ADESIVO EMBLEMA FIAT AZUL P/ CALOTAS           | UNIVERSAL                 |
| <                          |                    |                  |                   |                   | <                |              |                                                     |                           |
| j                          |                    |                  |                   |                   | Descrição:       |              | Registro: 30                                        | 0  Ordenar: Descriçã      |
|                            |                    |                  |                   |                   | Aplicação:       |              | Situação: To                                        | dos                       |
|                            |                    |                  |                   |                   |                  |              |                                                     |                           |

> Passo 5: para excluir um item, clique em EXCLUIR SIMILAR e clique em SIM.

| <b>D N</b>                                                                                                    | Ser n                        | (The s                                                                   |                                                                       |                                                                   |                                                       |   |
|----------------------------------------------------------------------------------------------------|------------------------------|--------------------------------------------------------------------------|-----------------------------------------------------------------------|-------------------------------------------------------------------|-------------------------------------------------------|---|
| <u>Novo</u>                                                                                                    | E ditar                      | L Salvar                                                                 | () Lancela                                                            | r Excium                                                          | <u> </u>                                              |   |
| Codigo: 26                                                                                                    | · _                          | ]                                                                        |                                                                       |                                                                   |                                                       |   |
| Referencia: 🔽                                                                                                    | 27 <b>4</b> X                |                                                                          |                                                                       | C                                                                 | adastro: 11/02/2019                                   |   |
| Descrição: LO                                                                                                    | A FREIO TRASEI               | IRO (ESTREIT                                                             | A)                                                                    |                                                                   | 15c                                                   |   |
|                                                                                                    |                              |                                                                          |                                                                       |                                                                   |                                                       | - |
| Aplicação: GO                                                                                                    | SAVEIRO PARA                 | ATI 62 63 64,                                                            | SANTANA 857, I                                                        | PASSAT 79/89, VOYA                                                |                                                       | 7 |
| Aplicação: GC                                                                                                    | SAVEIRO PARA                 | TI G2 G3 G4,                                                             | SANTANA 857, I                                                        | PASSAT 79/89, VOYA                                                |                                                       | 7 |
| Aplicação: GC                                                                                                    | SAVEIRO PARA                 | TI G2 G3 G4,<br>Prod                                                     | SANTANA 857, I                                                        | PASSAT 79/89, VOYA                                                |                                                       |   |
| Aplicação: 60                                                                                                    | SAVEIRO PARA                 | NTI G2 G3 G4,<br>Prod<br>ir Similar                                      | SANTANA 857, I<br>utos Similar                                        | PASSAT 79/89, VOYA<br>Yes                                         |                                                       |   |
| Aplicação: 6(<br>Management<br>Management<br>Manageme | SAVEIRO PARA                 | ITI G2 G3 G4,<br>Prod<br>ir Similar<br>e Venda                           | SANTANA 857, 1<br>utos Similar<br> Fabricante                         | PASSAT 79/89, VOYA                                                |                                                       |   |
| Aplicação: G(<br><u>Incluir Simila</u><br><u>Vw274X</u><br>0884                                                                                                    | SAVEIRO PARA                 | TI 62 63 64,<br>Prod<br>ir Similar<br>e Venda<br>,00 25,01<br>16 01      | SANTANA 85/, I<br>utos Similar<br>Fabricante<br>0 FRAS-LE<br>0 COBREQ | PASSAT 79/89, VOYA<br>es<br>Descricao<br>LONA FREIO TRAS          | EIRO (ESTREITA)                                       |   |
| Aplicação: GC<br>Incluir Simil.<br>Codigo<br>Vw274X<br>0884                                                                                                    | SAVEIRO PARA<br>Estoque<br>0 | TI 62 63 64,<br>Prod<br>ir Similar<br>e Venda<br>,00 25,01<br>0,00 16,01 | SANTANA 85/, I<br>utos Similar<br>Fabricante<br>D FRAS-LE<br>D COBREQ | PASSAT 79/89, VOYA Pess Descricao LONA FREIO TRAS LONA FREIO TRAS | EIRO (ESTREITA)<br>EIRO (ESTREITA)<br>EIRO (ESTREITA) |   |

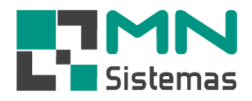

Passo 2 - opção 2: caso NÃO queira copiar os dados do cadastro de produtos já existente, clique em NÃO.

| 1                 | i similar            | _                | í a                 | 1         |                       |  |
|-------------------|----------------------|------------------|---------------------|-----------|-----------------------|--|
| <u> </u>          | 意 Editar             | 🛃 <u>S</u> alvar | (2) <u>C</u> ancela | ± Excluir | <u>]</u> <u>S</u> air |  |
| Codigo:           | <u>e</u>             | .]               |                     |           |                       |  |
| Referencia:       |                      |                  |                     |           | Cadastro: _/_/        |  |
| Descrição:        |                      |                  |                     |           |                       |  |
| Aplicação:        |                      |                  |                     |           |                       |  |
|                   |                      | Proc             | lutos Similar       | 26        |                       |  |
|                   |                      | 1                |                     |           |                       |  |
| 🐴 Incluir Similar | ±≦ <u>E</u> xcluir 5 | Similar          |                     |           |                       |  |
| ncluir Similar    | Estoque              | Similar<br>Venda | Fabricante          | Descricao |                       |  |

> Preencha os dados solicitados e clique em SALVAR.

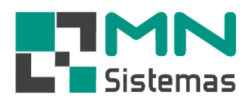

| <u> 任 Novo</u> 资  | <u>E</u> ditar        | <u>S</u> alvar | 🔇 <u>C</u> ancelar | ±j Excluir | 1         | []] <u>S</u> air |   |  |
|-------------------|-----------------------|----------------|--------------------|------------|-----------|------------------|---|--|
| Codigo:           | <u>e</u>              | ]              |                    |            |           |                  |   |  |
| Referencia:       |                       |                |                    |            | Cadastro: |                  |   |  |
| Descrição:        |                       |                |                    |            |           |                  |   |  |
|                   |                       |                |                    |            |           |                  |   |  |
|                   |                       | Proc           | lutos Similare     | 15         |           |                  |   |  |
| 🐴 Incluir Similar | ± <u>∃E</u> xcluir Si | imilar         |                    |            |           |                  |   |  |
|                   | Estoque               | Venda          | Fabricante         | Descricao  |           |                  | _ |  |
| Codigo            |                       |                |                    |            |           |                  |   |  |
| <br>Codigo        |                       |                |                    |            |           |                  |   |  |

Siga os passos 4 e 5 conforme acima para INCLUIR e EXLUIR SIMILAR.

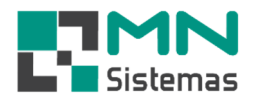

## **Opção 2** para cadastro de produtos similares:

- > Passo 1: clique em **PRODUTO>PRODUTO**.
- > Passo 2: digite o código ou pesquise o produto.
- > Passo 3: clique em EDITAR.
- > Passo 4: clique na aba **PRODUTOS SIMILARES**.

🛃 Modulo Geral (Licenciado para

| Cliente/Forn. | roduto <u>S</u> erviço P <u>ag</u> am/Receb. <u>M</u> ov | imento M <u>o</u> vimento | Auto Center        | Mo <u>d</u> ulo Fi | iscal Comp  | o <u>r</u> a <u>B</u> an | co Mod <u>u</u> | ilos U <u>t</u> ili | tário       |            |            |                  |              |             |            |
|---------------|----------------------------------------------------------|---------------------------|--------------------|--------------------|-------------|--------------------------|-----------------|---------------------|-------------|------------|------------|------------------|--------------|-------------|------------|
| <u>s</u>      | Similar                                                  |                           | 10 H               | × C                | 2           |                          |                 |                     |             |            |            |                  |              |             |            |
|               | Produtos em Kits                                         |                           |                    |                    |             |                          |                 |                     |             |            |            |                  |              |             |            |
|               | Código fornecedor                                        |                           |                    |                    |             |                          |                 |                     |             |            |            |                  |              |             |            |
|               | Consulta Preço                                           |                           | a 14.000           |                    |             |                          |                 |                     |             |            |            |                  |              |             |            |
|               | NCMS                                                     | Cadastro de l             | rodutos            |                    |             |                          |                 | <i>x</i>            |             |            |            |                  |              | -           |            |
|               | Consulta/Altera Produto por NCMS                         | D Novo                    | 🖹 Ed               | litar              | Salvar      | 0                        | Cancelar        | +                   | Excluir     | t Co       | nprar      | E& Clor          | ar           |             | Sair       |
|               | Tabela de Estoque                                        |                           |                    |                    | (111)       |                          | -               | 100                 | -           | ALL STREET | <u> </u>   |                  |              |             |            |
|               | Kardex                                                   | Código:                   | 001139             |                    |             | ⊜.                       | BUC             | HA REE              | DUCAO R     | OSCAV      | EL A 3/42  | K1/2             |              |             |            |
|               | Alteração de Preço                                       | Dados do Prod             | uto <u>P</u> reços | /Impostos          | Produtos 9  | Similar (                | Compras         | Vendas              | Pedidos     | Cod.Forn.  | Dbserva    | sções <u>F</u> a | otos         |             |            |
|               | Grupo                                                    | Ting                      | Produto de l       | Powonda            |             | Cit.                     |                 | an al               | _           | Produto    | Atino: CI  |                  |              | Cadastro    | 0170172000 |
|               | Linha                                                    | npo.                      |                    |                    |             | JAV4 12                  | 19790'   MC     | Allia               | <u> </u>    | Tiouuto    | Auto.   51 |                  |              | Cauastro.   | 0170172000 |
|               | Acerto de Estoque                                        | Descrição:                | BUCHA RED          | ULAU KUS           | DLAVEL A 3  | /481/2                   |                 |                     |             |            |            |                  |              |             |            |
|               | Contagem de Estoque                                      | Utilização:               |                    |                    |             |                          |                 |                     |             |            |            |                  |              |             |            |
|               | Trocar Código                                            |                           |                    |                    |             |                          |                 |                     |             |            |            |                  |              |             |            |
|               | Trocar Linha/Fabricante do Produto                       | Outros:                   | EMBALAGEN          | 4 C100             |             |                          | -<br>Lin        | ha: 117 -           | TIGRE - A   | GUA FRIA   | - ROSCA    | VI (             | Grupo: 002   | 2 - HIDRAUL | ICA        |
|               | Inventario de Estoque                                    | Fabricante:               | 300 - TIGRE        |                    |             | Co                       | digo Fabri      | ca:                 |             |            |            | Nº 0             | riginal: 200 | 022507      |            |
|               | Etiquetas                                                | NCM:                      | 39174090           | CEST:              |             | - (                      | Código Ba       | ra: 7897            | 613320082   |            | Local      | ização:          |              |             |            |
|               |                                                          |                           | 112.00             | Min                | 30          | láx                      | 30 Cur          | va:                 |             | de: PC     | - Esr      | essura.          | 0.00         | Peso Unida  | de: 0.00   |
|               |                                                          | Daves Manda               | 0.00               | 110-11/            | -1-20/05    | 22015                    |                 |                     | 7 7         | ue. pr e   |            | 10/12/201        | 16 100-      | Carland     | 1 1        |
|               |                                                          | Preço venda:              | 0,00               | Ultima ve          | enda: 20703 | 72015                    | Uidima Co       | mpra:               | <u> </u>    | UIGINO A   | umento:    | 3712720          |              | a Contagem: |            |
|               |                                                          | Codigo da Ori             | em da Merc         | adoria             | CST ICMS    | - Codia                  | n da Situa      | cao Tribi           | Itaria      | ICMS 2     | IVA        | Bed I            | B Calculo    | Aliquota Ir | aterna:    |
|               |                                                          | 0 - Nacional,             | exceto as in       | dicadas 🕶          | 60 - Icms   | cobrado                  | anteriorm       | ente por            | substitui 🔻 | 0,0        | 0 30,74    | 4 0              | ,00          | 18,00       | Konna.     |
|               |                                                          | Similares/Con             | versão             |                    |             |                          |                 |                     |             |            |            |                  |              |             |            |
|               |                                                          | Conversão:                |                    |                    | - Esto      | aue:                     |                 | Pr                  | eco Venda:  | <b></b>    |            |                  |              |             |            |
|               |                                                          | Conversão                 |                    |                    | - Estr      | ane.                     |                 | Pr                  | eco Venda:  | <u></u>    |            |                  |              |             |            |
|               |                                                          | Conversão:                |                    |                    | - Este      | ique:                    |                 | Pr                  | aco Venda:  | -          |            |                  |              |             |            |
|               |                                                          | Conversao.                |                    |                    | Estt        | ique.                    |                 |                     | eçu venua.  | 1          |            |                  |              |             |            |
|               |                                                          | Estatistica de            | Venda e Cor        | npra Mensa         | al Ale      |                          | 1.00            | 1124                |             | C-1        | 0.4        | AF and           |              | 7-1-1       | MAR        |
|               |                                                          | Vendas: 0.0               | 0,0                | 0,0                | 0,0         | Mai<br>0,0               | 0,0             | 0,0                 | Ago<br>0,0  | 0,0        | 0,0        | 0,0              | 0,0          | 0,0         | 0,0        |
|               |                                                          | Compras: 0.0              | 0.0                | - 0.0              | 0.0         | 0.0                      | 0.0             | 0.0                 | - 0.0       | 0.0        | 0.0        | 0.0              | 0.0          | 0.0         | 0.0        |
|               |                                                          | Comprus. 0,0              | 10,0               | 10,0               | 10,0        | 10.0                     | 10.0            | 1010                | 0,0         | 1020       | 10,0       | 10.0             | 10.0         | 10,0        | 1010       |

- > Passo 5: clique em PESQUISAR SIMILAR.
- Passo 6: localize e selecione o produto similar desejado. Para excluir um similar da lista, clique em LIMPAR SIMILAR.
- > Passo 7: clique em SALVAR.

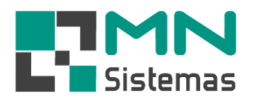

| Cód     | ligo: 0010   | 11               | <u> </u>                |            |                             | AVEL CURTO      | 101/11/2          |                |   |
|---------|--------------|------------------|-------------------------|------------|-----------------------------|-----------------|-------------------|----------------|---|
| oh zohe | Produto      | recos/Impostos   | Produtos Similar        |            | endas Pedidos               | Cod Forn   Ohse | rvações   Entos   |                |   |
|         |              |                  |                         |            |                             | <b></b>         |                   |                |   |
| Cod     | ligo Similar | :                | 🐴 <u>P</u> esquisar Sir | nilar 📩 🛨  | 🧯 Limpar Similar            |                 |                   |                |   |
|         |              |                  |                         | Proc       | dutos <mark>Simil</mark> ar | es              |                   |                |   |
| toque   | Venda        | Fabricante       | Descricao               |            |                             |                 |                   |                | L |
|         |              |                  |                         |            |                             |                 |                   |                |   |
|         |              | Consulta Cadas   | tro de Similar          |            |                             |                 |                   | X              |   |
|         | C            | odigo Referencia | Descrição               |            |                             |                 | Aplicação         | ^              |   |
|         |              | 2 026027         | ACABAMENT               | O ABS LORE | NZETTI CROMADO              | 5782            |                   |                |   |
|         |              | 3 112027         | ACABAMENT               | O REGISTRO | ) C-40 CLASSI FIM L         | INHA            | QUEIMA E          | STOQUE         |   |
|         |              | 4 001001         | ADAPT SOLD              | COM ANEL   | CX DAGUA 20MM               |                 | ASDLÇKA           | CLSKDÇKASE     |   |
|         |              | 5 001005         | ADAPT SOLD              | FL LIVRE C | K DAGUA 50X11/2             |                 | UNIAJKDH          | ASJKDHALS      |   |
|         |              | 6 001006         | ADAPT SOLD              | FL LIVRE C | K DAGUA 60X2                |                 | TESTE DE          | UTILIZACAC     |   |
|         |              | 7 001012         | ADAPTADOR               | SOLDAVEL   | CURTO 50X11/4               |                 |                   |                |   |
|         |              | 8 121005         | AQUATHERN               | I REGISTRO | CHUVEIRO 22MM               |                 |                   |                |   |
|         |              | 9 054023         | CANAL DIGIT             | AL         |                             |                 | TV ANTIG/         | A TUBO         |   |
|         |              |                  |                         |            |                             |                 |                   | > <sup>×</sup> |   |
|         | -            | -                |                         |            |                             |                 |                   |                |   |
|         |              | Descrição:       |                         |            |                             |                 |                   | Sair           |   |
|         |              | Aplicação:       |                         |            |                             |                 |                   |                |   |
|         |              |                  |                         | Pro        | dutos Simila                | res             |                   |                |   |
|         | C            | odigo            | Estoque                 | Venda      | Fabricante                  | Descricao       |                   |                |   |
|         |              | 01005            |                         |            | TIGRE                       | ADAPT SOLD FL   | LIVRE CX DAGUA 50 | K11/2          |   |